# ASICOMP.COM

Portal > Knowledgebase > ASI SmartBooks Knowledgebase > Vendors > How Do You Record Sales Tax Discount?

How Do You Record Sales Tax Discount? Tammy Mason - 2022-07-19 - in Vendors

# How Do You Record Sales Tax Discount?

**Explanation:** If your Sales Tax Authority allows discounts (example: paying early), you will need to create a new bill for the negative amount. You will then have a history of discounts under each tax authority. If you do not already have a general ledger account set up for Sales Tax Discounts, do this step first:

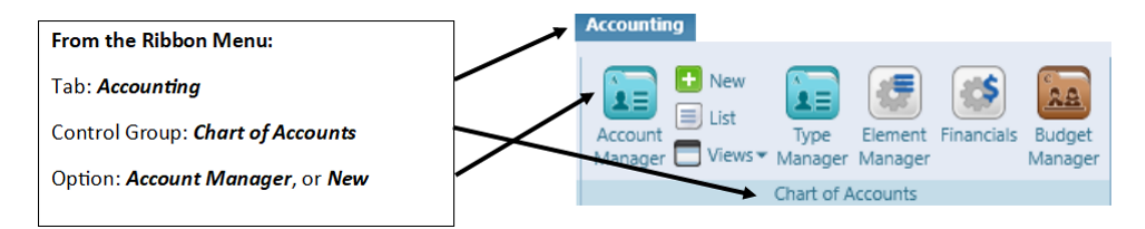

Click **SAVE** when complete:

| New Account* 🗷                            |        |        |
|-------------------------------------------|--------|--------|
| New Copy Save Delete Cancel Close         |        |        |
| Number 501 Description Sales Tax Discount | Status | Active |
| Type Other Income                         |        |        |
| Subaccount Of 0 (Select)                  |        |        |

## Now record the discount:

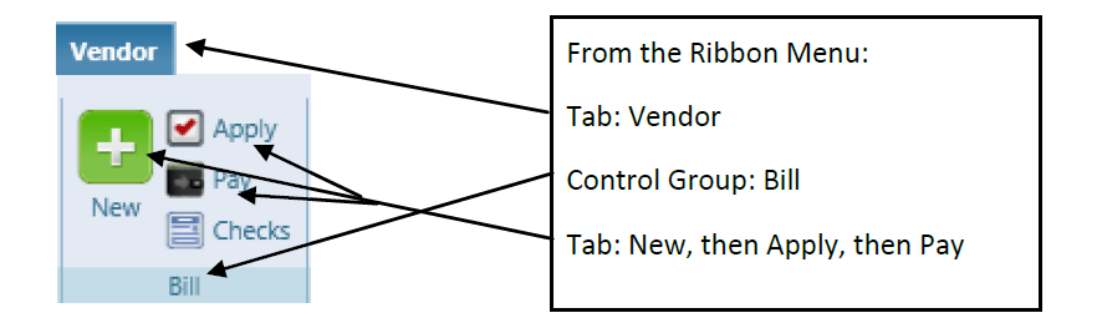

#### In Bill -New:

Select the proper Sales Tax Authority.

In the Reference field, indicate this is a Discount.

Input the negative amount.

#### Click Process.

| Bill - New* 🛪  |               |       |           |                           |             |        |                       |  |
|----------------|---------------|-------|-----------|---------------------------|-------------|--------|-----------------------|--|
| Process Im     | port Cancel C | lose  |           |                           |             |        | -                     |  |
| Type Vendor    | Ta            | xVend | Dep       | artment of Iowa Revenue a | nd Taxation | Q Edit | Posting Date 8/6/2015 |  |
| Classification | Invoice       | -     |           |                           |             |        |                       |  |
| Invoice Date   | 8/6/2015      |       | Reference | discount                  |             | Amount | (\$15.00)             |  |
| Due Date       | 8/6/2015      |       | Terms     | On Receipt                | •           |        |                       |  |
|                |               |       |           |                           |             |        |                       |  |

## In Bill-Apply:

Select the proper Sales Tax Authority.

Expand "Non-Order".

Enter Sales Tax Discount Ledger.

Enter negative amount.

Click Process.

| l | 🔺 Non O | rder           |        |          |           |
|---|---------|----------------|--------|----------|-----------|
|   | Ledger  | Description    |        | Мето     | Applied   |
| ſ | 551     | Iowa Sales tax | Q Edit | discount | (\$15.00) |

**In Bill Pay:** When it comes time to pay the sales tax, you will simply check the discount amount along with the other invoices for this tax authority.

| Account      | 100                        |                                | Cash in Bank                                              |                                                |                                               | Q Edit            | Handwritten | Check 📄 Pa                                         | y by Sales Tax                          | Filing Date                   |                                          |                     |
|--------------|----------------------------|--------------------------------|-----------------------------------------------------------|------------------------------------------------|-----------------------------------------------|-------------------|-------------|----------------------------------------------------|-----------------------------------------|-------------------------------|------------------------------------------|---------------------|
|              |                            | ASI Co<br>402 East<br>Waterloo | mputer System<br>4th Street<br>b, IA 50703                | s, Inc.                                        |                                               | 0                 | Date        | **To Prin<br>2/21/2018                             | t**                                     |                               |                                          |                     |
|              |                            | Order of<br>One                | hundred twenty                                            | /-one and                                      | 95/100                                        | ]                 |             | Do                                                 | ollars                                  |                               |                                          |                     |
|              | Туре                       | Order of<br>One<br>Memo        | hundred twenty                                            | /-one and<br>Date                              | 95/100<br>Terms                               | Discount Date     | Discount    | Due Date                                           | Amount                                  | Discount Taken                | Payment                                  | Balance             |
| ▼<br>▼       | Type                       | Order of<br>One I<br>Memo      | Reference                                                 | Date<br>11/28/2018                             | <b>95/100</b><br>Terms<br>Net 30              | Discount Date     | Discount    | Due Date<br>11/28/2018                             | Amount<br>\$12.00                       | Discount Taken                | Payment<br>\$12.00                       | Balance<br>\$0      |
| Y            | Type<br>Invoice<br>Invoice | Order of<br>One<br>Memo        | Reference 10000 10001                                     | Date<br>11/28/2018<br>12/21/2018               | 95/100<br>Terms<br>Net 30<br>Net 30           | <br>Discount Date | Discount    | Due Date<br>11/28/2018<br>12/21/2018               | Amount<br>\$12.00<br>\$41.65            | Discount Taken 0.00 0.00      | Payment<br>\$12.00<br>\$41.65            | Balance<br>\$(      |
| <b>X X X</b> | Type<br>Invoice<br>Invoice | Order of<br>One<br>Memo        | Reference           10000           10001           10002 | Date<br>11/28/2018<br>12/21/2018<br>12/21/2018 | 95/100<br>Terms<br>Net 30<br>Net 30<br>Net 30 | <br>Discount Date | Discount    | Due Date<br>11/28/2018<br>12/21/2018<br>12/21/2018 | Amount<br>\$12.00<br>\$41.65<br>\$83.30 | Discount Taken 0.00 0.00 0.00 | Payment<br>\$12.00<br>\$41.65<br>\$83.30 | Balance<br>S(<br>S( |